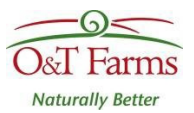

# Data deck Download Instructions

OTF\_LPRDD\_V2\_0119

#### Contents

| For NDS Program Users:  | 1 |
|-------------------------|---|
| For AMTS Program Users  | 4 |
| For Assistance Contact: | 5 |

### For NDS Program Users:

1. Right-click on the NDS button and "save-as" to your computer

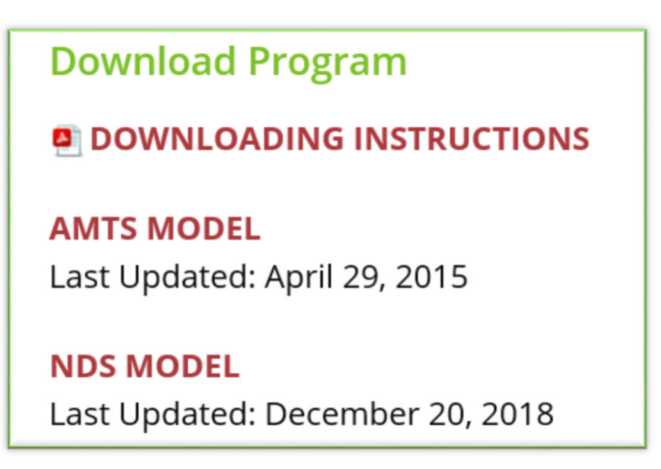

2. Open your NDS Program. Click on the "Import/Export" tab followed by "feed analysis" under the "Import" category

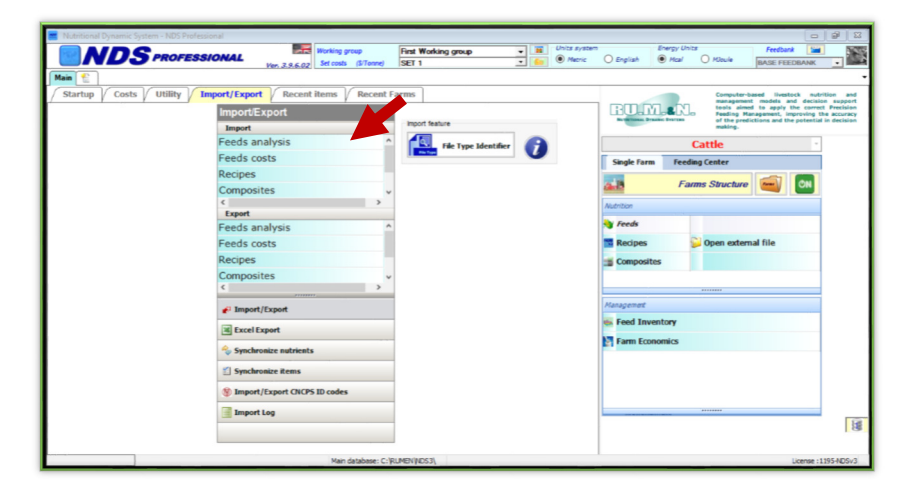

Healthy Feed > Healthy Animals > Healthy Food

3. The following window should pop-up. **Ensure that "import user list" is checked,** then select the DAT. file that you saved from the O&T website using the browser

| Import                                      |                                                          |  |
|---------------------------------------------|----------------------------------------------------------|--|
| File type HUMAN                             | *                                                        |  |
| C: \Users\User\Desktop\Wut_0&T-Farms-LinPRO | R_2018-12-20-13-23-03.dat                                |  |
|                                             | Show los file                                            |  |
|                                             |                                                          |  |
|                                             | PICCED                                                   |  |
| Import feeds by ID code 1                   | Remove from the list the feeds that are not in the file. |  |
| Cloning during import                       | Remove from the list the feeds that are not in the file  |  |
|                                             |                                                          |  |
|                                             |                                                          |  |
|                                             |                                                          |  |
|                                             |                                                          |  |
|                                             |                                                          |  |
|                                             |                                                          |  |
|                                             |                                                          |  |
|                                             |                                                          |  |
|                                             |                                                          |  |
|                                             |                                                          |  |
|                                             |                                                          |  |
|                                             |                                                          |  |
|                                             |                                                          |  |
|                                             |                                                          |  |

4. The following message window should open. Click "Yes"

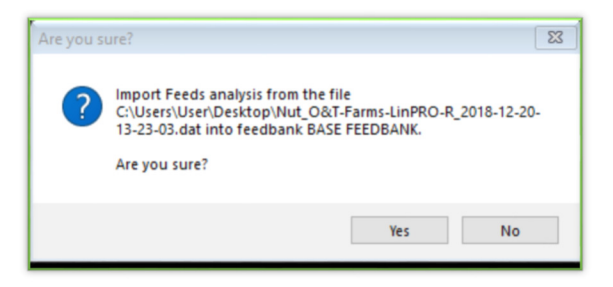

5. The following confirmation window should pop-up if import was successful

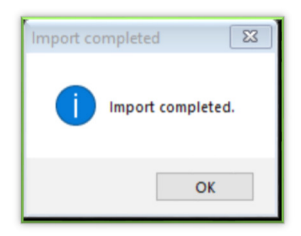

6. After successful import, return to NDS main window and select "feeds"

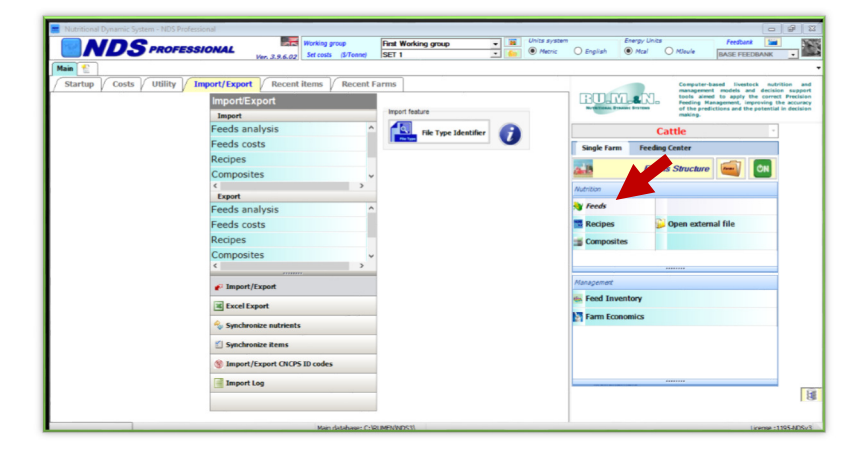

7. Select your personal user Feed List

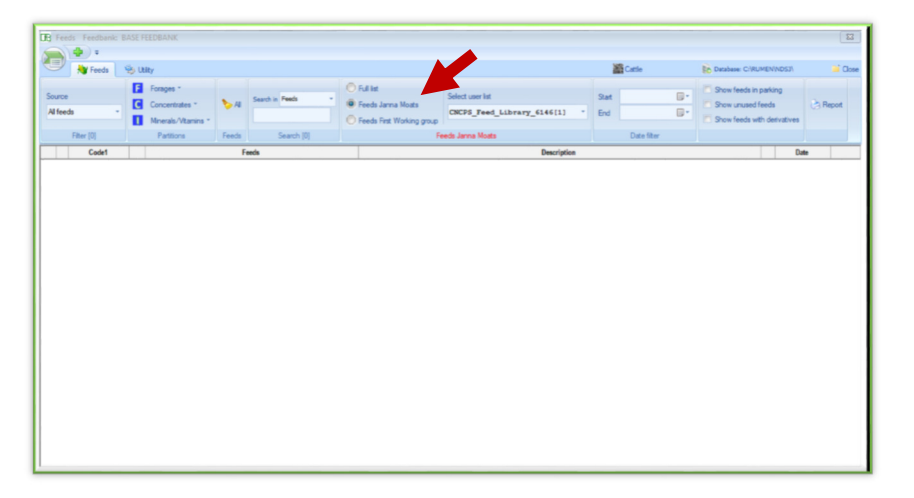

8. Click on the user list drop-down box and select the O&T user library. The linPRO-R feed file should appear. You are now able to select the feed and "save as" to your own NDS library.

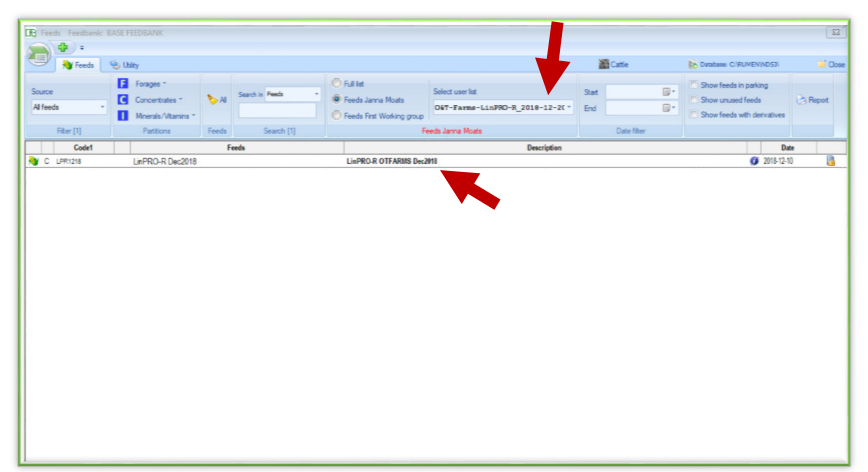

#### For AMTS Program Users:

1. Right-click on the AMTS button and "save-as" to your computer

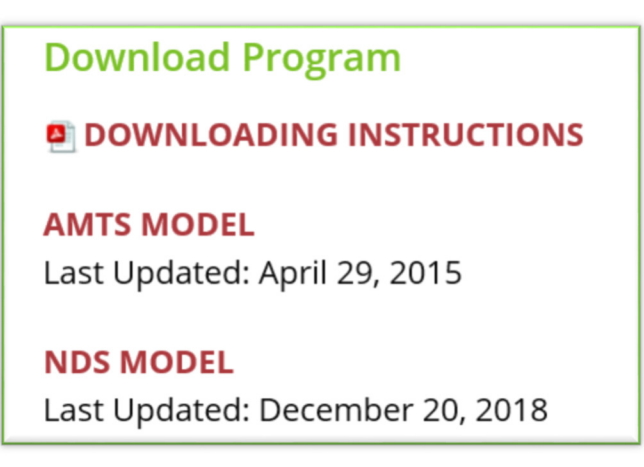

2. Open AMTS Feedbanks file from your computer

| AMTS.Cattle.Pro              |                    |             | Arrange by: | Folder 🔻 |
|------------------------------|--------------------|-------------|-------------|----------|
| Name                         | Date modified      | Туре        | Size        |          |
| AMTS.Cattle Farm Files       | 12/7/2015 12:43 PM | File folder |             |          |
| AMTS.Cattle.Dairy Farm Files | 12/7/2015 12:43 PM | File folder |             |          |
| CPM Files                    | 12/7/2015 12:43 PM | File folder |             |          |
| Durrent Farms                | 2/12/2016 9:56 AM  | File folder |             |          |
| 🎉 Custom Reports             | 12/7/2015 12:43 PM | File folder |             |          |
| 🗼 Farms Backup               | 1/6/2016 11:03 PM  | File folder |             |          |
| Feed Analyses                | 12/7/2015 12:43 PM | File folder |             |          |
| 🎉 Feedbanks                  | 2/12/2016 9:58 AM  | File folder |             |          |
| 🐌 Misc                       | 12/7/2015 12:43 PM | File folder |             |          |
| 🎉 Monthly Data Templates     | 12/7/2015 12:43 PM | File folder |             |          |
| 📙 Ration Output Templates    | 12/7/2015 12:43 PM | File folder |             |          |
| 🎉 Reconcile Files            | 12/7/2015 12:43 PM | File folder |             |          |
| Settings Files               | 12/7/2015 12:43 PM | File folder |             |          |

3. Click and drag your downloaded Data Deck file to the Feedbank folder

| Documents library<br>Feedbanks |                   |               | Arrange by: | Folder • |
|--------------------------------|-------------------|---------------|-------------|----------|
| Name                           | Date modified     | Туре          | Size        |          |
| AMTS Feeds.amts_feedbank       | 2/11/2016 2:41 PM | AMTS_FEEDBANK | 2,052 KB    |          |
| OT-Farms (1).amts_feedbank     | 1/6/2016 11:11 PM | AMTS_FEEDBANK | 268 KB      |          |
|                                |                   |               |             |          |
|                                |                   |               |             |          |
|                                |                   |               |             |          |
|                                |                   |               |             |          |

- 4. Open the AMTS program
- 5. Click on the "My Feedbanks" tab to ensure file has been successfully inputted into the AMTS program.

| Create Farm Open Farm                   | Tarr            | Locations                                                                                                    | Cattle    | Teach |      | a (pas          | Composites | Metric          | Settings |
|-----------------------------------------|-----------------|----------------------------------------------------------------------------------------------------|-----------|-------|------|-----------------|------------|-----------------|----------|
| My Feedbarrin                           |                 |                                                                                                    |           |       |      |                 |            |                 |          |
| Ph.                                     | <b>9</b> 7      |                                                                                                    |           |       |      |                 |            | Ph.             |          |
| A Companies Text                        | the Careful and |                                                                                                    | Datas las | And A |      |                 | (m)        | Commission Text |          |
| - (a-a sa) (a)                          |                 |                                                                                                    |           |       |      |                 |            |                 |          |
| •                                       |                 | <ul> <li>ABTIS Feeds</li> </ul>                                                                                                    |           |       | •    |                 | Active     | Feedbanks       |          |
| Feed Name                               | 02              |                                                                                                    | Feed Name |       | 0 23 |                 |            |                 | 12       |
| Com Slage Processed 40 DH 45 NDF Coarse |                 | La Almond Hulls 23 NDF                                                                                                    |           |       | 19   | 2. APITS Freeh  |            |                 | 1.4.1    |
| Atlata Sirage 30-CP 37 NDF 17 UNDF      |                 | Alment Hule 15 MDF                                                                                                    |           |       |      | 2. 01-Farra (1) |            |                 |          |
| Com Grain Ground Fire                   |                 | Among Puller 26 MDF                                                                                                    |           |       |      |                 |            |                 |          |
| Con Det Ethend                          |                 | a Amond Hude 42 MDF                                                                                                    |           |       |      |                 |            |                 |          |
| Sectors Head 47.5 Sectors               |                 | La Jack Person                                                                                                    |           |       |      |                 |            |                 |          |
| Energy Roomby 100                       |                 | Long Again Provide Day                                                                                                    |           |       |      |                 |            | -               |          |
| Set the                                 |                 | La Jack Programming                                                                                                    |           |       |      |                 |            |                 |          |
| Waterstat Co.                           |                 | Log Date: Bent                                                                                                    |           |       |      |                 |            |                 |          |
| Maria                                   |                 | a febre in Partici                                                                                                    |           |       |      |                 |            |                 |          |
| Longe and the                           |                 | Los Intern In Day Install                                                                                                    |           |       |      |                 |            |                 |          |
| Reference among                         |                 | a felera fa fant i met                                                                                                    |           |       |      |                 |            |                 |          |
|                                         |                 | La Inter & Bot Code                                                                                                    |           |       | _    |                 |            |                 |          |
|                                         |                 | And Annual State State State State                                                                                                    |           |       |      |                 |            |                 |          |
|                                         |                 | The second second secon |           |       | _    |                 |            |                 |          |
|                                         |                 | and the second second                                                                                                    |           |       |      |                 |            |                 |          |
|                                         |                 | A CONTRACTOR                                                                                                    |           |       |      |                 |            |                 |          |
|                                         |                 | TV and one have                                                                                                    |           |       |      |                 |            |                 |          |
|                                         |                 | Land States Concernant                                                                                                    |           |       |      |                 |            |                 |          |
|                                         |                 | TWO ARE ARE                                                                                                    |           |       |      |                 |            |                 |          |
|                                         |                 | Lat. Banky Crait Holes                                                                                                    |           |       | _    |                 |            |                 |          |
|                                         |                 | the set rup by it set.                                                                                                    |           |       | _    |                 |            |                 |          |
|                                         |                 | L.E. Beet Pulp Dry 45 MPC                                                                                                    |           |       | _    |                 |            |                 |          |
|                                         |                 | and Pulp Peters                                                                                                    |           |       | _    |                 |            |                 |          |
|                                         |                 | Lat. Ded 7-dy Streets                                                                                                    |           |       | _    |                 |            |                 |          |
|                                         |                 | Line Base Pulp Your 27 MPC                                                                                                    |           |       | _    |                 |            |                 |          |
|                                         |                 | East Pulp har 34 MPC                                                                                                    |           |       | _    |                 |            |                 |          |
|                                         |                 | e. Brevers Condensed Solution                                                                                                    |           |       | _    |                 |            |                 |          |
|                                         |                 | Cardy By Prod High Fat.                                                                                                    |           |       | _    |                 |            |                 |          |
|                                         |                 | Candy By Prod Low Fat                                                                                                    |           |       | _    |                 |            |                 |          |
|                                         |                 | Life Cerest Band                                                                                                    |           |       | _    |                 |            |                 |          |
|                                         |                 | Coreal Tailings                                                                                                    |           |       | _    |                 |            |                 |          |
|                                         |                 | Citrue Pulg Dry                                                                                                    |           |       |      |                 |            |                 |          |
|                                         |                 | Citrue Pulp Inter                                                                                                    |           |       |      |                 |            |                 |          |
|                                         |                 | Con Gluber Faed vet                                                                                                    |           |       | _    |                 |            |                 |          |
|                                         |                 | Con Gluter Fred by                                                                                                    |           |       |      |                 |            |                 |          |
|                                         |                 | Con Grain Cracked                                                                                                    |           |       | _    |                 |            |                 |          |
|                                         |                 | Even Core Grain Frequented                                                                                                    |           |       | 1    |                 |            |                 | 1        |

## For Assistance Contact:

Janna Moats, *PAg* Technical Services Manager 1-306-533-4345 jmoats@otfarms.ca